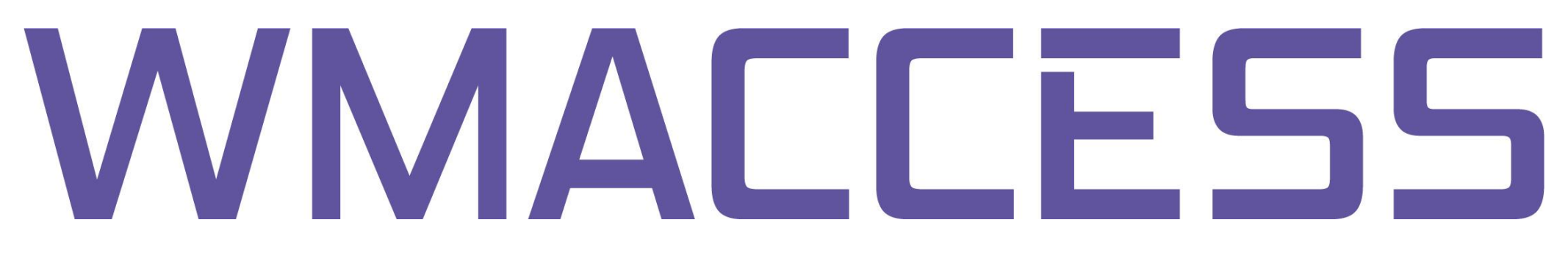

## First login at WMACCESS

Open your browser such as Microsoft Internet Explorer or Mozilla Firefox and enter the address bar "www.wmaccess.com/en".

| 🖉 Google        | - Windows Inter              | net Explorer          |                    |                 |                     |                 |
|-----------------|------------------------------|-----------------------|--------------------|-----------------|---------------------|-----------------|
| 00              | 👻 🛐 www.wma                  | access.com/en         |                    |                 | • + ×               | Google          |
| <u>D</u> atei ( | Bearbeiten Ansio             | ht Eavoriten Extras ? |                    |                 |                     |                 |
| ☆ 🅸             | Soogle 🛃                     |                       |                    |                 | 6                   | • 📾 • 🖶 • 🔂     |
|                 |                              |                       | Go                 | ogl             | e                   |                 |
|                 |                              |                       |                    |                 |                     | Advanced search |
|                 |                              |                       | Google Search      | I'm Feeling Luc | cky                 |                 |
|                 |                              | Advertising Programs  | Business Solutions | About Google    | Go to Google Deutso | chland          |
| Correct U       |                              |                       | © 2011             | - Privacy       |                     |                 |
| Ober of         | le a a l'anna chui al fine a |                       |                    |                 |                     | <b>L</b> 0      |

On the WMACCESS website please click on the "Login" button at the top on the right.

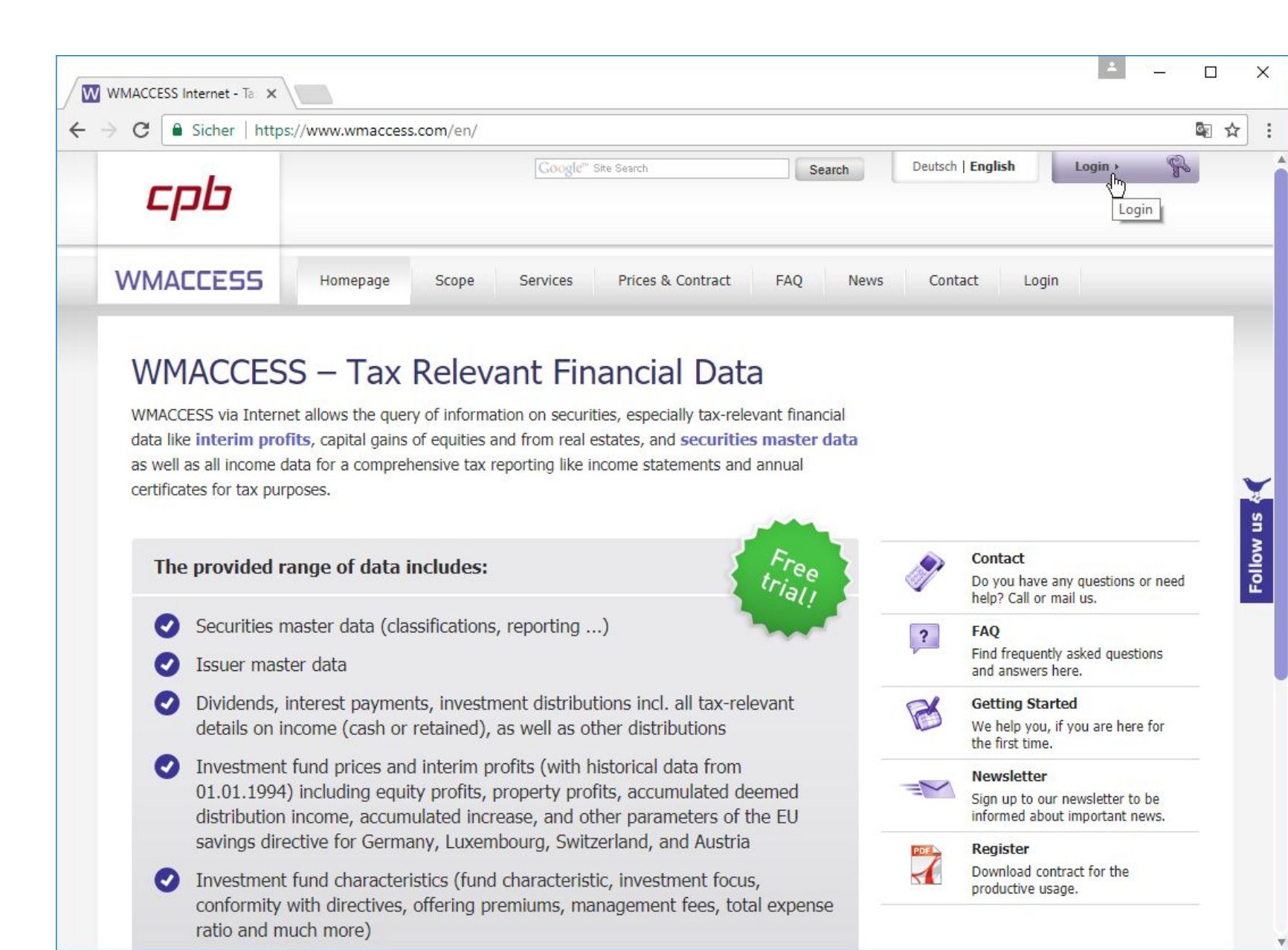

You are now on the page "Login WMACCESS". Here you will find information on possible forthcoming maintenance works.

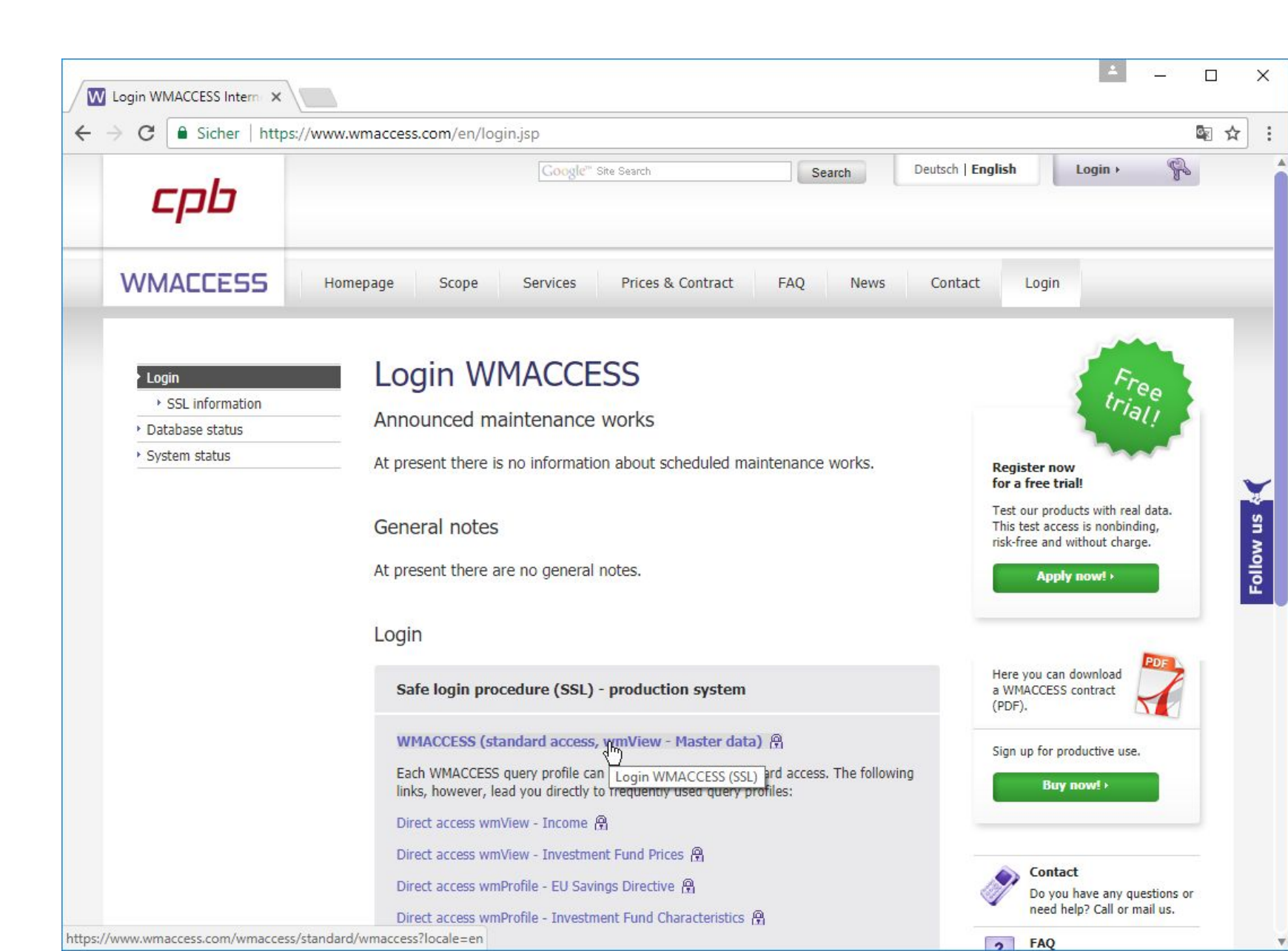

A new window will open – enter your user name and your password. Confirm the entry with the <ENTER> key or by clicking on the "OK" button.

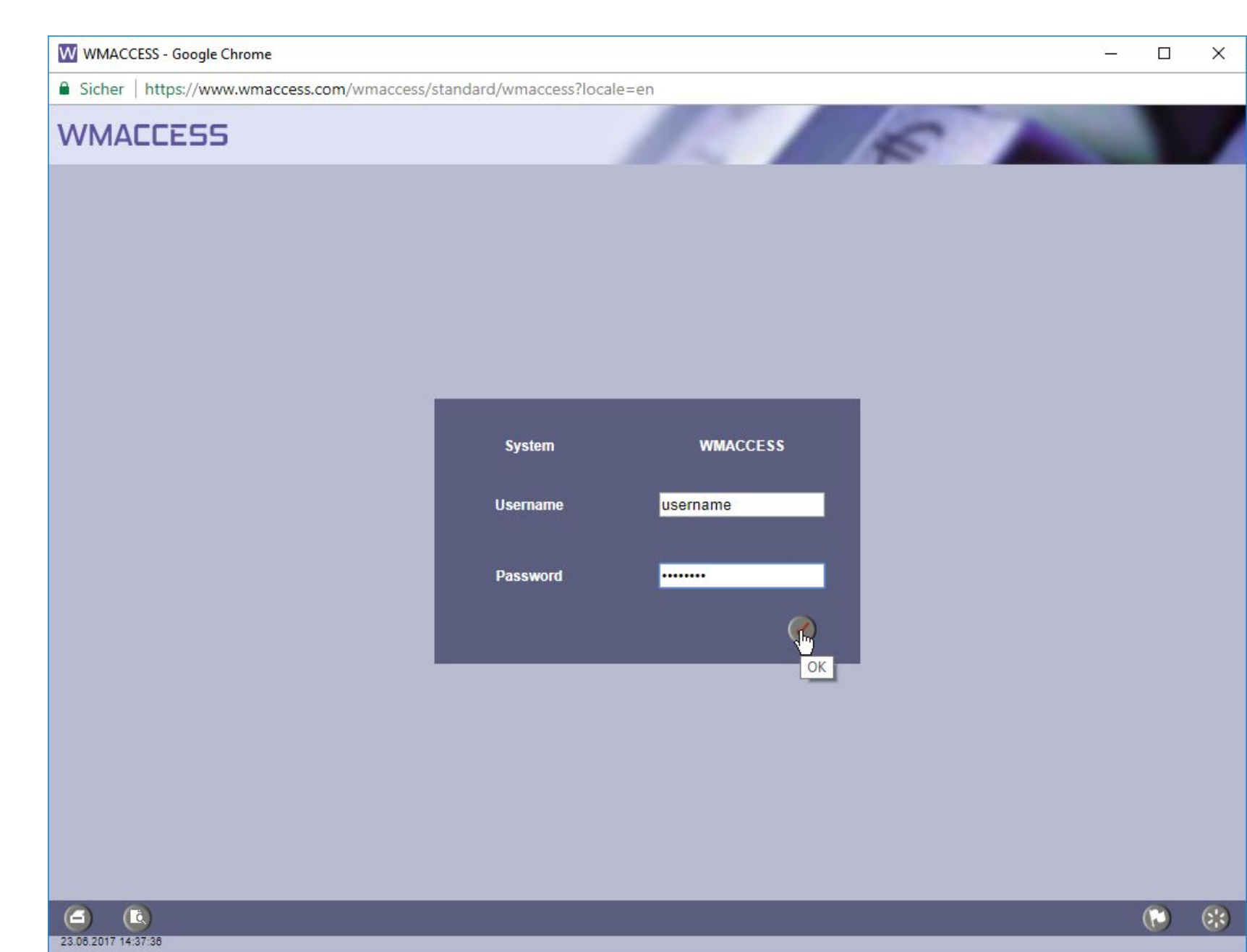

After your successful login you can directly begin with your search or choose another query profile.

| W wmView - Valls Ferron,                                                                                          | , Anna @ WMACCESS - Google Chrome                               |              |                  | <u> </u> |   | ×  |
|----------------------------------------------------------------------------------------------------|-----------------------------------------------------------------|--------------|------------------|----------|---|----|
| Sicher   https://www.wmaccess.com/wmaccess/standard/wmaccess/wm/wmview/WmView?locale=en&hctrl=1511924330775060430 |                                                                 |              |                  |          |   | 7  |
| WMACCESS                                                                                                    | 5                                                               |              |                  |          |   |    |
| wmView                                                                                                    | Image: Weight of the static bata (m) (G) Securities Static Data | ▶ Expert     | Query Reference: |          |   |    |
| Fieldident                                                                                                    | Field name Profile Select(ALT-A)                                | Select value |                  |          |   |    |
| ▶ <u>WKN</u>                                                                                                    | WKN                                                             |              |                  |          |   |    |
| ▶ <u>ISIN</u>                                                                                                    | ISIN                                                            |              |                  |          |   |    |
| ▶ <u>GD240</u> / ▶ <u>GD245</u>                                                                                   | Orig. issuer no./Curr. issuer no.                               | -            |                  |          |   |    |
| ▶ <u>GD260</u>                                                                                                    | Secs.short descr.                                               |              |                  |          |   |    |
| ▶ <u>_GD270A</u>                                                                                                  | Secs.long descr.1                                               |              |                  |          |   |    |
| ▶ <u>GD270B</u>                                                                                                   | Secs.long descr.2                                               |              |                  |          |   |    |
| ▶ <u>GD198B</u>                                                                                                   | Prod.categ.segm.                                                | Contains     | V<br>            |          |   |    |
| ▶ <u>GD198C</u>                                                                                                   | Instrument type                                                 | Contains     | <b>T</b>         |          |   |    |
|                                                                                                    |                                                                 |              |                  | ۲        | • | 63 |
| javascript:showProfileBox(fa                                                                                      | alse)                                                           |              |                  |          |   |    |

When you have finished your search and want to close WMACCESS, please use the "Logout" function of the WMACCESS menu.

| wmView - Valls Ferron           | n, Anna @ WMACCESS - Google Chrome                 |                  |                     |                  |                                                                                                    | <u> </u>                                         | o x |   |
|---------------------------------|----------------------------------------------------|------------------|---------------------|------------------|----------------------------------------------------------------------------------------------------|--------------------------------------------------|-----|---|
| Sicher   https://ww             | <ul> <li>www.access.com/wmaccess/standa</li> </ul> | rd/wmaccess/wm/w | mview/WmView?locale | en&hctrl=1511924 | 330775060430                                                                                                    |                                                  |     | Ţ |
| VVIVIALLESS                     | 2                                                  |                  | 1000                | 185              |                                                                                                    |                                                  |     |   |
| wmView                          |                                                    | ▶ Expert         |                     | Qu               | iery Reference:                                                                                                  |                                                  | _   | ] |
| Fieldident                      | Field name                                         | Select value     |                     |                  |                                                                                                    |                                                  |     |   |
| ▶ <u>WKN</u>                    | WKN                                                |                  |                     |                  |                                                                                                    |                                                  |     |   |
| ▶ <u>ISIN</u>                   | ISIN                                               |                  |                     |                  |                                                                                                    |                                                  |     |   |
| ▶ <u>GD240</u> / ▶ <u>GD245</u> | Orig. issuer no./Curr. issuer no.                  |                  | ] - []              |                  |                                                                                                    |                                                  |     |   |
| ▶ <u>GD260</u>                  | Secs.short descr.                                  |                  |                     |                  |                                                                                                    |                                                  |     |   |
| ▶ <u>GD270A</u>                 | Secs.long descr.1                                  |                  |                     |                  |                                                                                                    |                                                  |     |   |
| ▶ <u>GD270B</u>                 | Secs.long descr.2                                  |                  |                     |                  |                                                                                                    |                                                  |     |   |
| ▶ <u>GD198B</u>                 | Prod.categ.segm.                                   | Contains         |                     |                  | T                                                                                                    |                                                  |     |   |
| ▶ <u>GD198C</u>                 | Instrument type                                    | contains         |                     |                  | WMACCE                                                                                                    | SS Menu                                          | ¢   | × |
|                                 |                                                    | Ø Ø              | )                   |                  | wmProfile<br>User Profil<br>wmGuide<br>Portfolio G<br>Active Por<br>Access Re<br>History<br>Administra<br>Logout | les<br>Froups<br>tfolio Group<br>eport<br>tition | s   |   |

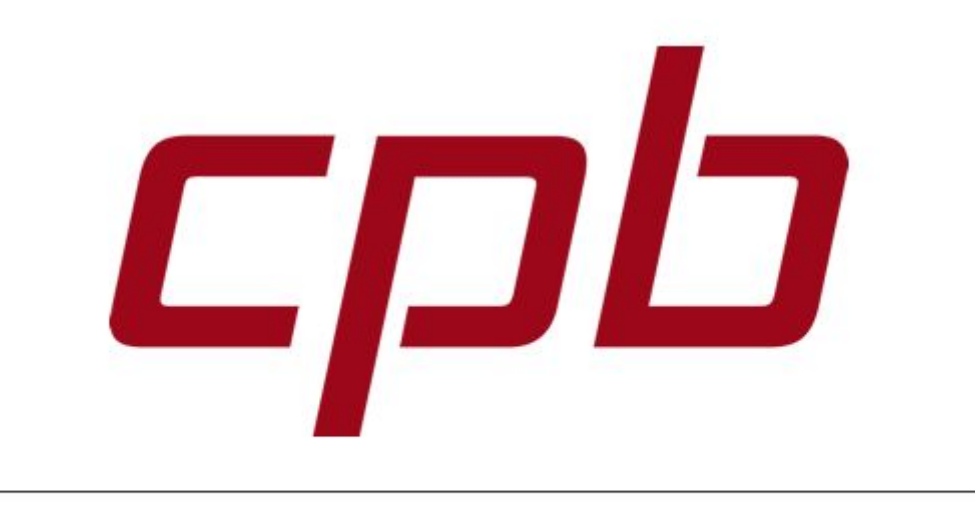

## WMACCE55

Intelligent and easy search – quick results and decision!

## www.wmaccess.com

© CPB Software (Germany) GmbH